## Uputa za upis u Očevidnik nusproizvoda

Na temelju članka 15.. stavka 2. Zakona o gospodarenju otpadom ("Narodne novine", broj 84/21, u daljnjem tekstu: Zakon) zahtjev za upis u Očevidnik ukidanja statusa otpada podnosi se Upravnom odjelu za zaštitu okoliša, komunalne poslove, infrastrukturu i investicije kao nadležnom tijelu Splitsko-dalmatinske županije koje rješava o istom ako se radi o otpadu koji nastaje na području njene nadležnosti.

- (1) Sukladno članku 15. stavku 3. Zakona, tvar ili predmet, za koji kriteriji za nusproizvod nisu utvrđeni na razini Europske Unije, upisat će se u Očevidnik nusproizvoda ako udovoljava posebnim kriterijima i uvjetima te je potrebno priložiti slijedeće:
- Zahtjev za upis u Očevidnik nusproizvoda iz Dodatka IX Pravilnika o gospodarenju otpadom ("Narodne novine", broj 81/20 koji se podnosi elektroničkim putem na mrežnoj stranici Županije na slijedećoj mrežnoj poveznici <u>Obavijest</u> Ministarstva gospodarstva i održivog razvoja o izmjenama nadležnosti za upis u Registar djelatnosti gospodarenja otpadom.

Nakon što se se u aplikaciji kreira zahtjev potrebno je iz aplikacije preuuzeti zahtjev za ispis u PDF-u, ispisati ga, potpisati i poslati poštom zajedno s ostalom dokumentacijom koja dokazuje:

- da je osigurana daljnja uporaba tvari ili predmeta (priložiti presliku ugovora ili drugog dokumenta kojim se uređuje poslovni odnos između posjednika tvari ili predmeta za koju se traži upis u Očevidnik nusproizvoda i budućeg korisnika nusproizvoda iz kojeg je razvidno da je osigurana daljnja uporaba te tvari ili predmeta i njegova buduća namjena)
- da se tvar ili predmet može upotrijebiti izravno bez dodatne obrade, osim uobičajenim industrijskim postupcima (opis i tehnološku shemu procesa prerade nusproizvoda, što isključuje postupke gospodarenja otpadom i potpisanu specifikaciju budućeg korisnika nusproizvoda)
- da tvar ili predmet nastaje kao sastavni dio proizvodnog postupka (opis i tehnološka shema proizvodnog procesa iz koje je razvidno što je ulazna sirovina, na koji način se prerađuje, što je proizvod, a što je proizvodni ostatak te da li tvar ili predmet za koji se traži upis u očevidnik nastaje kao sastavni dio proizvodnog procesa proizvođača nusproizvoda i dokument koji potvrđuje fizikalno kemijska svojstva proizvodnog ostatka)
- da je daljnja uporaba tvari ili predmeta dopuštena, odnosno da tvar ili predmet ispunjava sve relevantne zahtjeve u pogledu proizvoda, zaštite okoliša i zdravlja ljudi za tu konkretnu uporabu i neće dovesti do značajnih štetnih učinaka na Okoliš ili zdravlje ljudi (Navesti propise i/ili norme koje se odnose na predmetni nusproizvod, te prema potrebi: fizikalno-kemijske analize izrađene od akreditiranog laboratorija, izvješće o ispitivanju, ateste kvalitete sigurnosno-

tehnički list za proizvodni ostatak uveden u registar kemikalija, dokaz da tvar ili predmet za koji se traži upis u očevidnik nusproizvoda odgovara specifikaciji budućeg korisnika nusproizvoda i sl.)

Ovjereni zahtjev zajedno s potrebnom dokumentacijom potrebno je dostaviti poštom na adresu: Splitsko-dalmatinska županija, Upravni odjel za zaštitu okoliša. Komunalno poslove, infrastrukturu I investicije, Bihaćka 1, 21000 Split ili na email adresu: <u>pisarnica@dalmacija.hr.</u>

Tvar ili predmet za koji su kriteriji za nusproizvod utvrđeni na razini Europske unije upisat će se u očevidnik nusproizvoda ako su ispunjeni uvjeti iz stavka 3. Ovog članak i kriteriji za nusproizvod propisani na razini Europske unije.

## <u>Uputa o načinu održavanja ažurnih podataka u očevidniku</u>

Prema članku 15. stavku 11. točki 1. Zakona, u svrhu održavanja ažurnih podataka u očevidniku osoba koja je upisala određenu tvar ili predmet Očevidnika nusproizvoda dužna je jednom godišnje potvrditi sukladnost nusproizvoda uvjetima na temelju kojih je ostvareno pravo upisa nusproizvoda u očevidnik.

Potvrda sukladnosti provodi se na slijedeći način:

Na mrežnim stranicama Županije, na slijedećoj poveznici vezano za popis Očevidnika:

https://ogo.mzoe.hr/Ocevidnici/PopisPDF?id=7&tvrtkaId=18

potrebno je otvoriti očevidnik djelatnosti u koji ste upisani.

## Kliknuti ikonu plave boje s natpisom "Produži" u gornjem desnom kutu popisa.

Popuniti obrazac sa svim potrebnim podacima (obavezno popuniti tip očevidnika - NUS i broj upisa u očevidnik) i spremiti podatke. Provedbom navedenog postupk, ažuriranje podataka provest će se automatski.

U Splitu, 15. rujna 2021. godine.